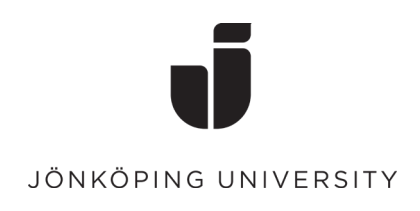

## Signing documents electronically with eduSign

This guide describes how to sign and validate PDF-documents using Sunet's eduSign service.

1. Go to <u>https://edusign.sunet.se/</u> and click on the blue bar to search for and select "Jönköping University" in the search field. Log in with your JU account's username and password, click "Sign in".

|                                                                   | JÖNKÖPING UNIVERSITY                                                  |
|-------------------------------------------------------------------|-----------------------------------------------------------------------|
| Find Your Institution<br>Your university, organization or company | Use your JU username or JU e-mail address and password                |
| Jõn                                                               | JU user ID                                                            |
| Examples: Science Institute, Lee@uni.edu, UCLA                    | JU password                                                           |
| Remember this choice Learn More                                   | Keep me signed in                                                     |
| Jönköping University<br>hjse                                      | Sign in                                                               |
|                                                                   | Problems signing in with your account?<br>Please contact IT Helpdesk. |

2. Click to browse and locate your PDF documents or drag and drop them into the square.

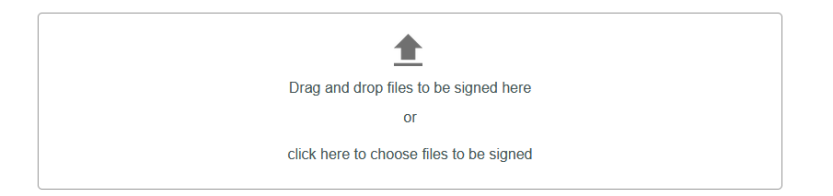

3. When the documents are uploaded you will be able to preview and approve them.

| -Personal document | S             |                                   |        |
|--------------------|---------------|-----------------------------------|--------|
| 3.8 MiB            | Document.pdf  | Preview and approve for signature | Remove |
| 4.2 MiB            | Document1.pdf | Preview and approve for signature | Remove |

4. Next step is to click on "Sign Selected Documents" or "Other options" and "Invite others to sign".

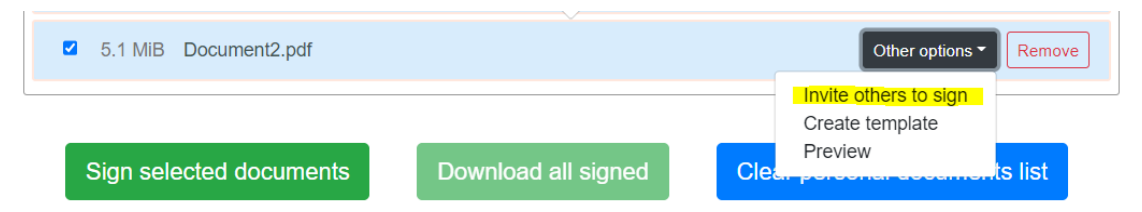

| <ol> <li>A new dialog box will appear if you<br/>choose to "Invite others to sign".</li> <li>Enter the name and e-mail address<br/>of the person/persons who is to sign</li> </ol> | Invite people to sign: Document2.pdf                                      |                         | ×                |  |
|----------------------------------------------------------------------------------------------------|---------------------------------------------------------------------------|-------------------------|------------------|--|
|                                                                                                    | Add a message to send t                                                   | o all invitees          |                  |  |
|                                                                                                    | the document. It is possible to invite<br>people from universities in all | Send signed document ir | n email 🛛 🗹      |  |
|                                                                                                    | countries listed here                                                     | Name                    | Email            |  |
|                                                                                                    | https://technical.edugain.org/status.                                     | Jane Doe                | jane@example.com |  |
|                                                                                                    | When clicking on "Invite" an e-<br>mail is sent to the invited parties    | Invite more people      |                  |  |
| containing a link to log in and sign the document.                                                                                                    |                                                                           |                         | Cancel Invite    |  |

Other options -

Edit invitations

Send reminder

Preview

Remove

You can add or remove invitations by clicking "Other options" and "Edit invitations". It is also possible to send a reminder, the reminder will only be sent to persons that still have not signed the document.

6. When all invited parties have signed the document, you will also be able to sign or choose to "Skip Signature". When you have ended the signature process, the signees receive an e-mail informing them that the signing process is complete with the signed document attached.

| Documents you have invited others to sign—                                         | uocument            |                               |
|------------------------------------------------------------------------------------|---------------------|-------------------------------|
| ✓ 4.2 MiB Document1.pdf                                                            |                     | Other options                 |
| Signed by: Johanna Einarsson <johanna.einarsson@ju.se> .</johanna.einarsson@ju.se> |                     |                               |
|                                                                                    |                     |                               |
| Sign selected documents                                                            | Download all signed | Clear personal documents list |

After choosing "Sign selected Documents" you need to approve your signature by electronically identifying yourself by logging in again with your JU account's username and password.

7. The documents are now signed. Click "Download (signed)" next to the document or the button "Download all signed" to download your signed documents and save to your computer. If you choose "Download all signed" the documents will be downloaded in a zipped file.

In cases where the document belongs to a registered case, you need to send the signed document to the University's registry, registrator@ju.se.

8. The electronic signature can be found on a follow-up page on your signed document.

| Signature page<br>This document has been electronically signed<br>using eduSign. |         | edu <mark>Sign</mark> |
|----------------------------------------------------------------------------------|---------|-----------------------|
| Electronically signed by<br>Johanna Einarsson                                    | eduSign |                       |
| Date and time of signature 2021-10-08 08:47 UTC                                  |         |                       |
| Authenticated by<br>Jönköping University                                         |         |                       |

## Validation of a signed document

The documents signed can be validated here: <u>https://validator.edusign.sunet.se</u> click "Browse..." and locate the document you want to validate.

| edu <mark>Sign</mark>                                                    |              |
|--------------------------------------------------------------------------|--------------|
| Electronic signature validation<br>Upload signed document for validation | <b>en</b> sv |
| Select files                                                             | Browse       |

1. Click "Upload". If the validation is okay, the Status says, "All signatures are valid".

| Electronic signature validation            |                                         |
|--------------------------------------------|-----------------------------------------|
| Document Document-signed.pdf Show document |                                         |
| Status                                     | ⊘ All signatures are valid              |
| Document type                              | PDF                                     |
| Issue document with proof of validation    |                                         |
| Signature 1                                |                                         |
| Status                                     | 🛇 Signature is valid                    |
| Type of validation                         | Signature validation                    |
| Can be validated until                     | 2022-10-08 10:37 CEST                   |
| Coverage                                   | The signature covers the whole document |
| Signing time                               | 2021-10-08 10:47 CEST                   |

2. Click on "Issue document with proof of validation". Download and save the document. In Adobe Acrobat you can now find that a signature has been added by eduSIGN Validator

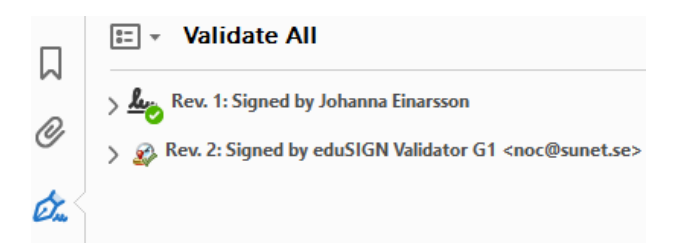

3. Send the document further to the registrar at <u>registrator@ju.se</u>. If the document does not need to be registered, it needs to be stored in a structured manner in an appropriate digital storage.